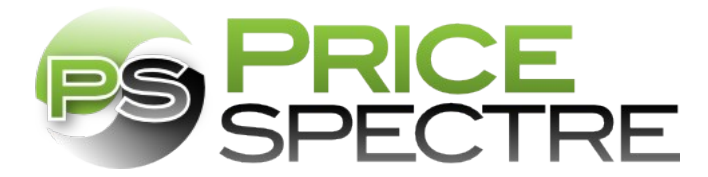

# Half.com Import

In addition to eBay, Price Spectre also supports the repricing of Half.com items. Currently the only supported method of retrieving active Half.com items is through the Inventory Snapshot and File Exchange. This document will cover three methods of importing your Half.com inventory to Price Spectre including a fully automated process through File Exchange for Selling Manager Pro subscribers.

Once your Half.com items are imported they can be set up and managed exactly like any other eBay listing.

## **Important Considerations**

There is currently no way other than through Inventory Snapshots for Price Spectre to see changes to your Half.com inventory. This has multiple implications.

- Deleting or suspending an item on Half.com will not normally be detected until your next Inventory Snapshot is processed. Suspended items may continue to be automatically repriced and count against your managed listings count until a new snapshot is received. Attempted to reprice a deleted item will mark it as ended.
- Changing quantities or updating prices will not be detected until your next Inventory Snapshot is processed.
- Adding of new products will not be detected until your next Inventory Snapshot.
- Price Spectre is able to track sales and will assume a listing has ended whenever its reported quantity reaches 0.
- Inventory Snapshots are assumed to contain all active Half.com listings. Suspended items are not included in the Inventory Snapshots. Any items not included in a snapshot are assumed to have ended. Should you reactivate a suspended item within 30 days its old settings will restored.
- Since Half.com items cannot be relisted like eBay listings, if an item is deleted from your inventory and another is added which has the same product code and condition it is assumed to be a relist of that old item. The settings from the old item will automatically be imported to the new one.
- Finally, a small number of <u>non-media Half.com items</u> cannot be repriced against other Half.com listings since they have no UPC or ePID in eBay's catalog. These listings can be repriced against eBay listings by setting up search keywords.

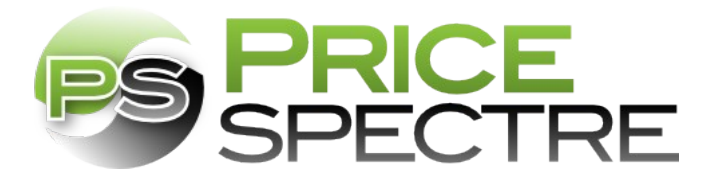

## **Manual Import**

First, visit the <u>Inventory Snapshot</u> page for Half.com via <u>http://inventory.half.ebay.com/ws/eBayISAPI.dll?</u> <u>HalfInventorySnapshotRequest</u>. Submit a request for your Inventory Snapshot and supply an email address to be informed when it is ready.

Once your snapshot is ready you'll receive a notification to download via <u>File Exchange</u>. Save either the uncompressed CSV format or the compressed CSV.GZ file to your local hard drive.

| Search                                          | My Account Wish List Sell :<br>Home Books Textbooks Music Movies Games G<br>All Categories Q Go                                                                                                    | Activity Message                          | s(76)<br>/nloads | Account Applications                                                         |                           |                                          |                 |                           |
|-------------------------------------------------|----------------------------------------------------------------------------------------------------|-------------------------------------------|------------------|------------------------------------------------------------------------------|---------------------------|------------------------------------------|-----------------|---------------------------|
| Home > My Account > Inv                         | entory Snapshot                                                                                                    | Download History                          |                  |                                                                              |                           |                                          | Viev            | v last: 7 days 🗘 Go       |
| My Account                                      | Inventory Snapshot                                                                                                    | Request Date                              | Ref #            | Range of Information<br>Requested                                            | Type of Records           | # and % of<br>Listings/Records Processed | Status          | Results*                  |
| My Summary                                      | Request a snapshot of all active listings on Half.com.                                                                                                    | Oct-18-10 00:24:30 PDT 8                  | 730099           | All records from: Oct-17-10 00:00:00 PDT to Oct-18-10 00:00:00 PDT           | Half.com Inventory        | 11 (100%)                                | File Complete   | Download (Compressed)     |
|                                                 | Sellers may only make one inventory snapshot request per 24 hour time period.                                                                                                    | Oct-17-10 00:24:20 PDT 8                  | 722557           | All records from: Oct-16-10 00:00:00 PDT to Oct-17-10 00:00:00 PDT           | Half.com Inventory        | 11 (100%)                                | File Complete   | Download (Compressed)     |
| Buying                                          | Once your request is processed, you will be notified via email with a link to download your snapshot.                                                                                                    | Oct-16-10 00:24:20 PDT 8                  | 715697           | All records from: Oct-15-10 00:00:00 PDT to Oct-16-10 00:00:00 PDT           | Half.com Inventory        | 11 (100%)                                | File Complete   | Download (Compressed)     |
| = Purchases                                     | chases in the second second seco |                                           | 708101           | All records from: Oct-14-10 00:00:00 PDT to Oct-15-10 00:00:00 PDT           | Half.com Inventory        | 11 (100%)                                | File Complete   | Download (Compressed)     |
| = Wish List                                     | Email address                                                                                                    | Oct-14-10 00:24:30 PDT 8                  | 699845           | All records from: Oct-13-10 00:00:00 PDT to Oct-14-10 00:00:00 PDT           | Half.com Inventory        | 11 (100%)                                | File Complete   | Download (Compressed)     |
| = Pre-Order                                     | ebayseller@yourdomain.com                                                                                                    | Oct-13-10 00:24:03 PDT 8                  | 691854           | All records from: Oct-12-10 00:00:00 PDT to Oct-13-10 00:00:00 PDT           | Half.com Inventory        | 11 (100%)                                | File Complete   | Download (Compressed)     |
| = Favorite Sellers                              | Your downloads will be sent to this email address. Separate multiple email addresses with commas.                                                                                                    | Oct-12-10 00:24:44 PDT 8                  | 683804           | All records from: Oct-11-10 00:00:00 PDT to Oct-12-10 00:00:00 PDT           | Half.com Inventory        | 11 (100%)                                | File Complete   |                           |
| Selling<br>= <u>Sales</u><br>= Manage Inventory | Submit Cancel Note: Downloads may take a day past your scheduled time to become available.                                                                                                    | * Your result files are availabl<br>days. | e for down       | oad after the request date for a specific time only. eBay and Half.com files | s are available for 90 da | ys, with the exception of Half.con       | inventory files | which are available for 7 |

Navigate to the Half.com Import page via the left-hand menu of Price Spectre. Price Spectre supports CSV, CSV.GZ, and ZIP formatted files. If uploading ZIP format containing multiple CSV files only the first CSV file will be processed. Chose the file containing your latest Inventory Snapshot and then click "Import".

Your snapshot will be processed shortly after the upload is complete. Depending on the notification options chosen, an email may be sent notifying you if the process succeeded or failed.

|                 | Half.com Listings Import                                                                                  |
|-----------------|----------------------------------------------------------------------------------------------------|
| PS Main         |                                                                                                    |
| Algorithms      | Import Hair.com listings in CSV format. This should be your latest unmodified <b>Inventory Shapshot</b> . |
| Defaults        | For documentation on how to automate this feature please see our Half.com import instructions.            |
| Behavior        |                                                                                                    |
| Notifications   | Pocent                                                                                                    |
| Shortcuts       | 10/18 00:43 PDT 💜                                                                                         |
| Billing Tier    | 10/15 05:04 PDT 💜                                                                                         |
| Errors          |                                                                                                    |
| History         | 10/14 00.19 PD1                                                                                           |
| Export          |                                                                                                    |
| Import          | Browse                                                                                                    |
| Half Import     | <ul> <li>Notify me if import fails.</li> <li>Notify me if import succeeds.</li> <li>Import</li> </ul>     |
| Copyright © 200 | 9 NullApps Privacy Policy Te                                                                              |

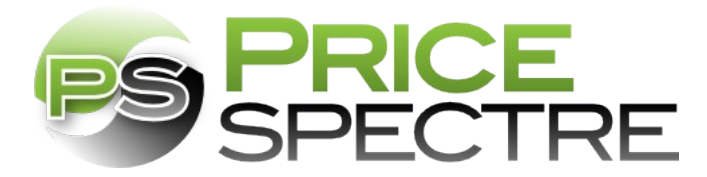

### **Semi-Automated Import**

First, visit the <u>Inventory Snapshot</u> page for Half.com via <u>http://inventory.half.ebay.com/ws/eBayISAPI.dll?</u> <u>HalfInventorySnapshotRequest</u>.

When Half.com requests an email address, include the address <u>halfinventory@pricespectre.com</u>. This will allow Half.com to notify Price Spectre when your Inventory Snapshot is ready. Price Spectre will automatically download and process the snapshot without requiring any further interaction. Depending on your notification preferences, an email may be sent informing you if the process succeeded or failed. For security purposes only emails received directly from eBay's servers will be processed.

|                                                                                       |                                                                                                    |       |           |           | My Account |            | Wish List Se |  |
|---------------------------------------------------------------------------------------|----------------------------------------------------------------------------------------------------|-------|-----------|-----------|------------|------------|--------------|--|
| an ep company                                                                         | Home                                                                                                    | Books | Textbooks | Music     | Movies     | vies Games |              |  |
| Search                                                                                |                                                                                                    |       | All C     | ategories | ≎ Go       |            |              |  |
| Home > My Account > Inve                                                              | entory Snapshot                                                                                                    |       |           |           |            |            |              |  |
| My Account<br>My Summary                                                              | Inventory Snapshot<br>Request a snapshot of all active listings on Half.com.<br>Sellers may only make one inventory snapshot request per 24 hour time period.<br>Once your request is processed, you will be notified via email with a link to download your snapshot.<br>Email address |       |           |           |            |            |              |  |
| Buying<br>= <u>Purchases</u><br>= Wish List                                           |                                                                                                    |       |           |           |            |            |              |  |
| Pre-Order     Pre-Order     Favorite Sellers     Concel     Submit     Cancel         |                                                                                                    |       |           |           |            |            | ommas.       |  |
| Selling<br>= <u>Sales</u><br>= <u>Manage Inventory</u><br>= <u>Inventory Snapshot</u> | Note: Downloads may take a day past your scheduled time to become available.                                                                                                    |       |           |           |            |            |              |  |

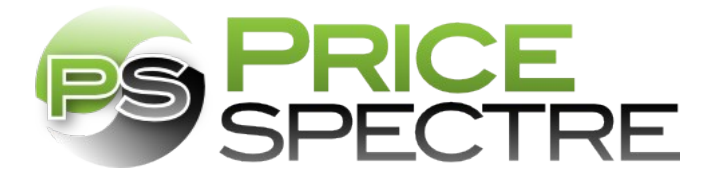

### **Automated Daily Import**

Selling Manager Pro subscribers are able to set up File Exchange to automatically send a daily Inventory Snapshot to Price Spectre.

Create a <u>Download Schedule</u> by visiting <u>http://k2b-bulk.ebay.com/ws/eBayISAPI.dll?SMDownloadSchedule</u>. Under "Listings and records" select "Half.com Inventory". Select "Daily" as the frequency. For the notification email address include <u>halfinventory@pricespectre.com</u>.

Each day Half.com will automatically create a new Inventory Snapshot and notify Price Spectre via <u>halfinventory@pricespectre.com</u> when it is ready. Price Spectre will then immediately process the snapshot and then may send you an email notifying you of success or failure.

| File Exchange                                                                                                 |                                                                                                    |
|----------------------------------------------------------------------------------------------------|----------------------------------------------------------------------------------------------------|
| File Exchange                                                                                                 | Hello, <b>me</b>                                                                                                    |
| Overview                                                                                                    |                                                                                                    |
| <ul> <li>Instructions and<br/>Resources</li> </ul>                                                            | Create a Download Schedule                                                                                                    |
| Upload                                                                                                    | You can automate the download process and access your updated sales information on a regular basis.                                                                             |
| <ul> <li>Upload Files</li> <li>View Upload Results</li> <li>Select Template</li> <li>File Exchange</li> </ul> | Listings and records Half.com Inventory                                                                                                    |
| Selling Manager Pro                                                                                           | Daily 🗘                                                                                                    |
| Download                                                                                                    | Select how often you'd like to receive a report. Learn More                                                                                                    |
| Download Files Download Schedule Completed Downloads File Exchange Tour                                       | End schedule         Specify when you'd like us to stop sending your sales information         ○ End by:       -Day- ○         -Pear- ○       at 12:00 AM ○         Wo end date |
| FAQs                                                                                                    | Email address                                                                                                    |
|                                                                                                    | ebayseller@yourdomain.com, halfinventorv@pricespectre.com                                                                                                    |
|                                                                                                    | Your downloads will be sent to this email address. Separate multiple email addresses with commas.                                                                               |

Save Cancel